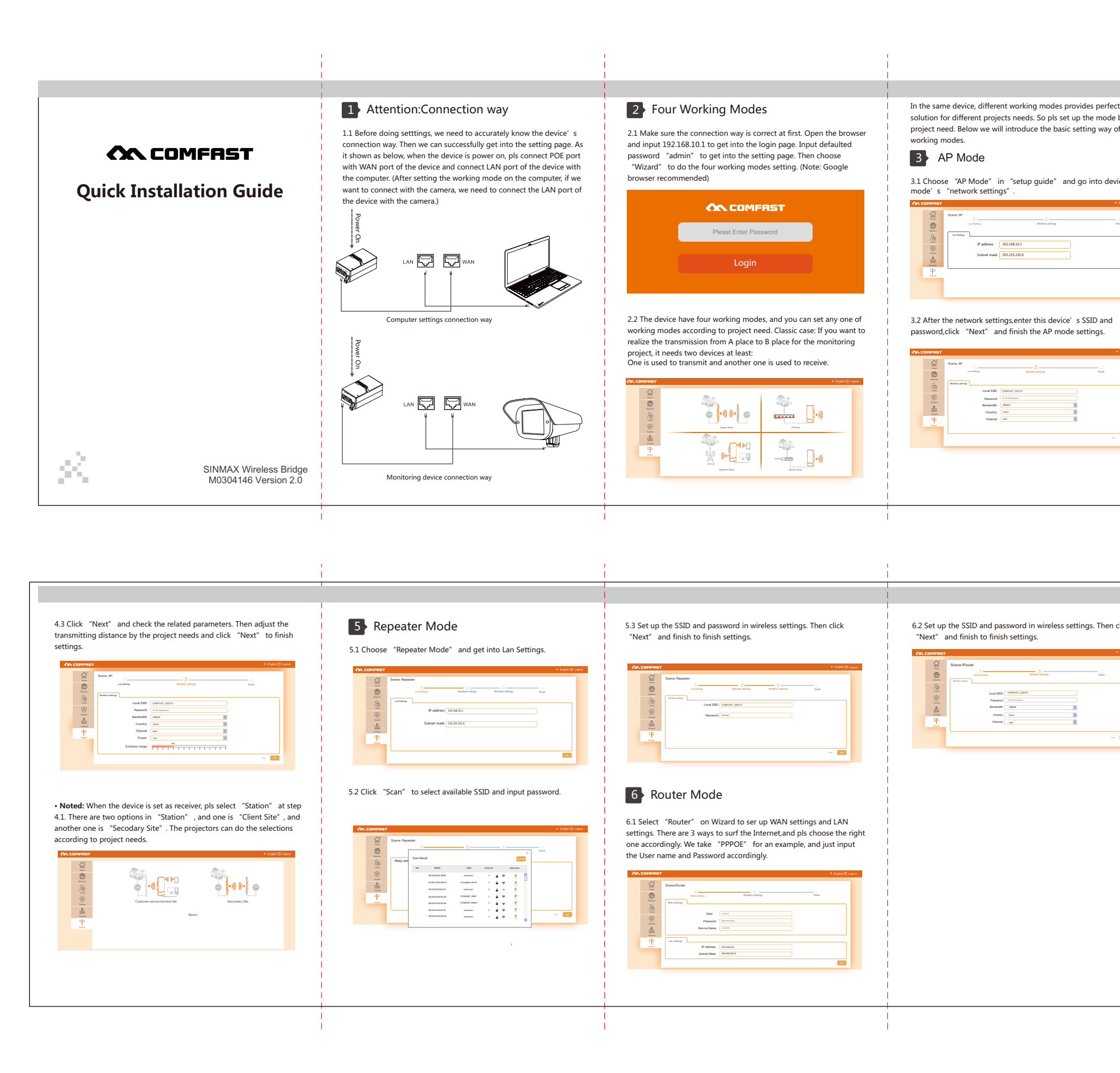

| 深圳市四海众联网络科技有限公司<br>Shenzhen Four Seas Global Link Network Technology |          |      | 1   | 图纸编号 | 网桥通用 说明书COMFAST 英文说明书V2  | 印刷颜色 | 黑白正反面印刷   | 制图 |
|----------------------------------------------------------------------|----------|------|-----|------|--------------------------|------|-----------|----|
| 产品型号                                                                 | 网桥通用 说明书 | 物料名称 | 说明书 | 物料材质 | 157g铜版纸,折叠               | 版本   | V2        | 审核 |
| 客户代码                                                                 | COMFAST  | 语言   | 英 文 | 成品尺寸 | 350*105mm 折叠后尺寸:70*105mm | 发行日期 | 2016-12-8 | 核准 |

| e perfect<br>e mode by the<br>g way of four |  |
|---------------------------------------------|--|
| nto device AP                               |  |
|                                             |  |
| fein                                        |  |
|                                             |  |
| D and<br>ngs.                               |  |
| <ul> <li>English ∅ Logout</li> </ul>        |  |
| Goin<br>Goin                                |  |
|                                             |  |

## 4 Bridge Mode

4.1 First, pls ensure WDS in upper network is enabled. Select "bridge mode" in the Wizard. Then select "Access Point" or "Station" according to project needs. Set the device by "Access Point" as an example. (Note: "Access Point" means transmiter; "Station" means receiver.)

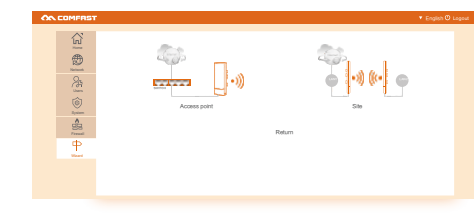

4.2 Select "Access Point" and get into the "LAN settings"

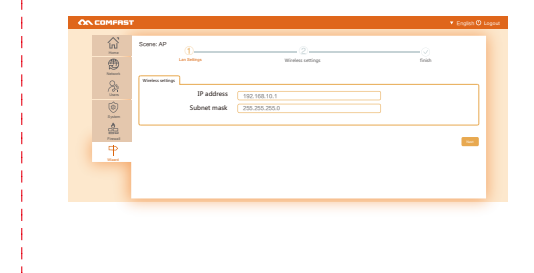

| . Then click     | Copyright Information                                                                                                    |
|------------------|----------------------------------------------------------------------------------------------------|
| + fogini Q Lapac | Statement<br>Shenzhen Four Seas Global Link Network Technology<br>CO.,Ltd.Company<br>all rights reserved.                                                                                                    |
| ~                | Without ours official writ permission, no unit or individual shall be copied,<br>reproduced, transcribed or translated in part or whole book. In any form or<br>by any means(electronic,mechanical,printing,recording or other possible<br>means)or for the propagation of goods any commercial, profitable purposes. |
|                  | <b>COMFRST</b> is the registered trademark of Shenzhen Four Seas Global<br>Link Network Technology Co.,Ltd.Company. All other trademarks or<br>registered trademarks mentioned in this document, by respective owners.                                                                                                |
|                  | Product specifications and information mentioned in this manual are for<br>reference on subject to updates without notice. Unless there are other<br>special agreed, this manual is used only as a user guide. All statements,                                                                                        |
|                  | Manufacturer: Shenzhen Four Seas Global Link Network Technology Co., Ltd<br>Address: Room 607-610,Block B Tao JINDI Electronic Business Incubation<br>Base, Tenglong Road, Longhua District, Shenzhen,China<br>Hotline:0755 83790059/83790659                                                                         |
|                  | <br>                                                                                                    |

## 黑色线框为刀模,红色虚线为折叠线,无需印刷。

反面

正面